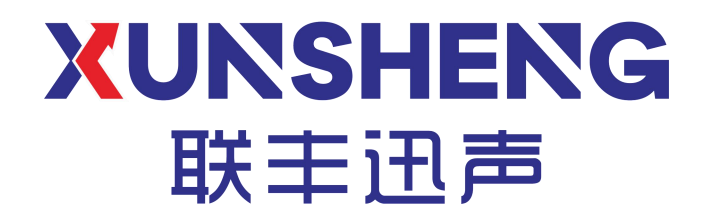

# 烽火智能声振预警系统软件使用手册

# (版本: V1.0)

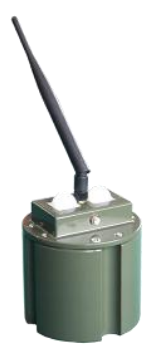

西安联丰迅声信息科技有限责任公司

Copyright ©2018-2022, 西安联丰迅声值息科技有限责任公司 www.lfxstek.com

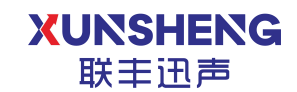

# 修订信息

| 版本   | 日期         | 作者 | 变更描述 |
|------|------------|----|------|
| V1.0 | 2022.03.01 | 温洋 | 初始版本 |
|      |            |    |      |

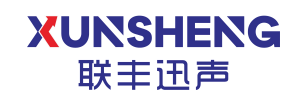

## 目录

| 修订           | -信息1           |
|--------------|----------------|
| 目室           | ż2             |
| <b>1</b> . ₹ | 产品说明1          |
|              | 1.1 产品介绍1      |
|              | 1.1.1 主要功能1    |
|              | 1.1.2 技术特点2    |
|              | 1.2 产品规格2      |
|              | 1.2.1 外观尺寸2    |
|              | 1.2.2 性能指标     |
| 2. 车         | 欠件使用说明4        |
|              | 2.1 用户登录       |
|              | 2.2 系统主页介绍5    |
|              | 2.2.1 设备树状图5   |
|              | 2.2.2 系统状态总览6  |
|              | 2.2.3 节点分布总览7  |
|              | 2.2.4 中继/节点详情8 |
|              | 2.2.5 用户中心8    |
|              | 2.3 数据查看9      |
|              | 2.3.1 告警记录查看9  |
|              | 2.3.2 告警数据筛选10 |
|              | 2.4 设备管理10     |
|              | 2.4.1 中继配置11   |
|              | 2.4.2 节点配置12   |
|              | 2.5 用户管理13     |
|              | 2.5.1 新增用户13   |
|              | 2.5.2 用户信息更改14 |
|              | 2.5.3 重置密码15   |
|              | 2.5.4 删除用户15   |
| 3. 浳         | 常见问题16         |
| <b>4</b> . 🗦 | 失于我们17         |

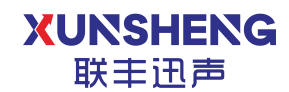

# 1. 产品说明

#### 1.1 产品介绍

烽火智能声振预警系统"边防信息化系统"的重要组成部分之一。该系统通过 对环境声音和地面振动信号的实时采集和分布式数据处理,实现对行人、车辆、 战车、空中目标的探测和报警。通过自组织网络和汇聚节点,将监测结果汇报至 上级指挥中心。该系统可在电池供电的条件下长期工作,部署方便灵活,回收快 捷,便于伪装,并具有防盗报警功能。

通过在关键区域布署该系统,可有效提升现有设备的监控水平,弥补目前固 定站点的探测盲区,实现对现有设备,如光电视频设备、雷达,以及人员巡逻方 式的有效扩展和补充。同时降低劳动强度,实现重点、危险区域的无人值守。

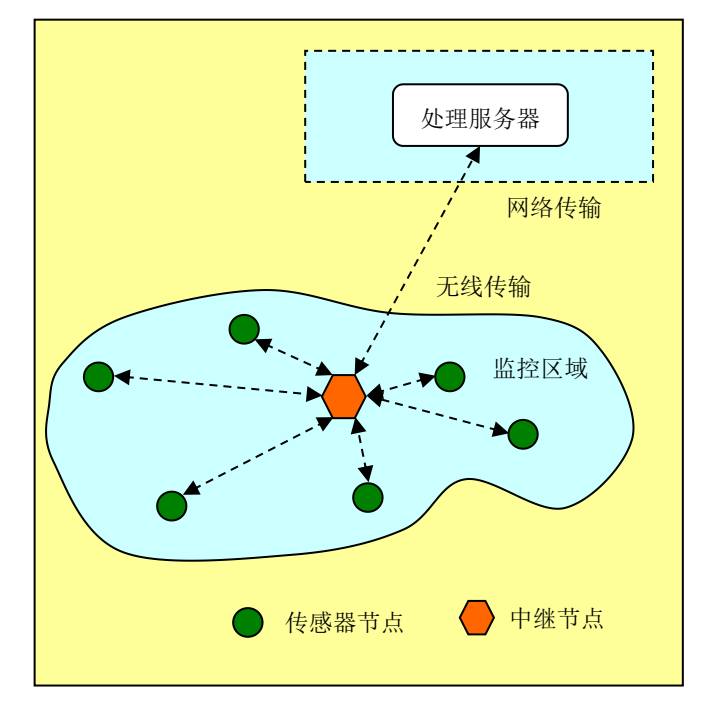

#### 1.1.1 主要功能

- 异常环境信息探测
- 告警信息快速上报
- 快速布署和回收
- 异常程度区分功能
- 告警位置指示功能
- 设备管理功能

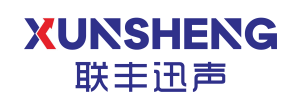

#### 1.1.2 技术特点

烽火智能声振预警系统是一套低功耗无线声振系统,该系统采用基于 STM32低功耗系列的单片机实现对声音信号的与振动信号的采集,并在边缘端 进行预测计算,并将预测结果通过LORA无线通讯的方式传输至后台服务器。 整个系统采用低功耗设计,电池供电,无线传输,主要用于无人区边界线的边界 封控监测。

#### 1.2 产品规格

#### 1.2.1 外观尺寸

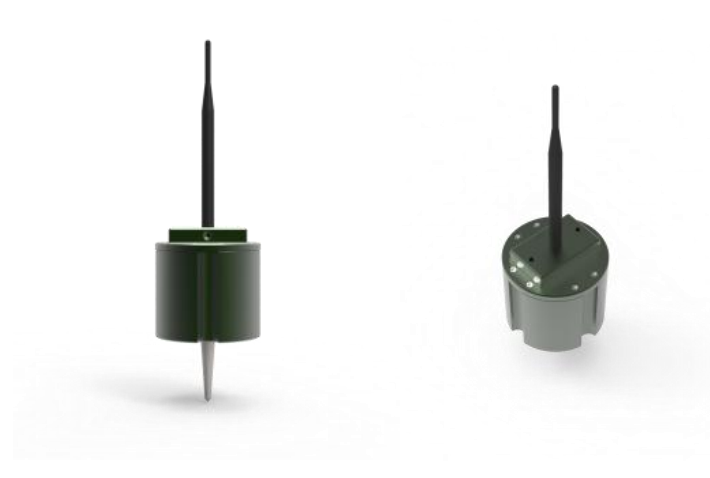

产品外观图

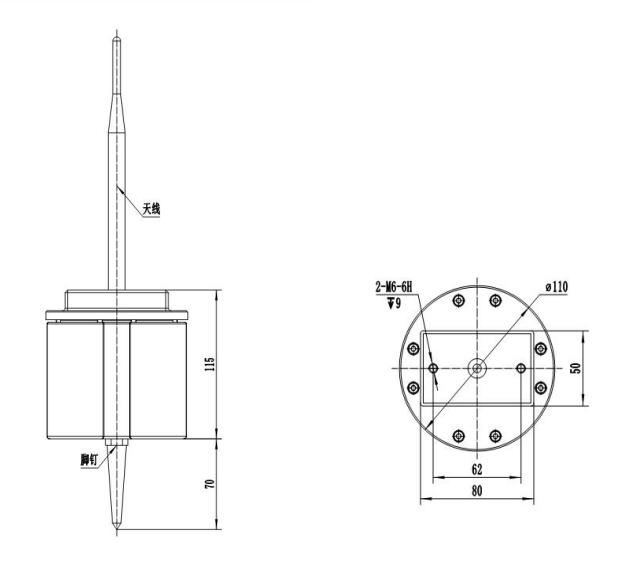

产品尺寸图

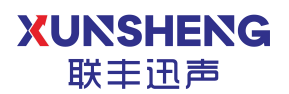

### 1.2.2 性能指标

| 技术参数                   | 数值           | 备 注        |
|------------------------|--------------|------------|
| 声传感器类型                 | MEMS 声传感     |            |
| 振动传感器类型                | 线圈式振动传感器     |            |
|                        | 人员: 5~50     |            |
| 声音探测距离(米) <sup>1</sup> | 车辆: 20~350   | 性能与环境声场有关  |
|                        | 枪炮: >500     |            |
|                        | 人员: 5~30     |            |
| 振动探测距离(米)1             | 车辆: 50~200   | 性能与地面结构有关  |
|                        | 炮弹: >1000    |            |
| 红外探测距离(米)              | >5           | PIR 红外传感器  |
| 供电方式                   | 电池供电         | 7.2V 电池    |
| 节点探测范围                 | 全向 360°      |            |
| 节点中继通讯距离               | >2km         | 无障碍物遮挡     |
| 中继基站通讯距离               | >5km         | 无障碍物遮挡     |
| 系统响应时间                 | 0.5~3 秒      | 从事件发生到报警   |
| 系统检测概率                 | >90%         | 人员,车辆      |
| 基本系统节点数目 2             | 5~16         | 不同网络间可互联   |
| 持续工作时间 (天)             | 30/60/180    | 有不同的电池容量配套 |
| 无线通信频率                 | 默认 433M,支持定制 | 可按照用户要求定制  |
| 无线通信模式 3               | 默认 Lora,支持定制 | 可按照用户要求定制  |
| 工作环境温度(°C)             | -40°C ~55°C  | 经过高低温测试    |
| 操控终端分辨率                | >1920*1080   | 支持定制       |
| 操控终端内存                 | >4G          | 可扩展内存      |
| 操控终端电池容量               | >4000mAh     | 可扩展电池容量    |
| 操控终端硬盘容量               | >64G         | 可扩展硬盘容量    |
| 存储报警总数                 | >10000 条     |            |
|                        | 防尘           | 符合国军标相关规定  |
| 环境活应州                  | 抗压           | 符合国军标相关规定  |
| - 你現坦型                 | 防水           | 符合国军标相关规定  |
|                        | 电磁兼容性        | 抗电磁干扰      |

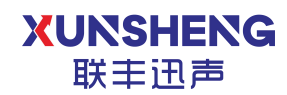

# 2. 软件使用说明

#### 2.1 用户登录

平台使用基于用户账户的认证系统,在访问平台内容前必须正常登录。系统 暂时不支持用户账号自主注册功能,需联系平台管理员分配账号。访问正确的网 址后,登录页面如下。

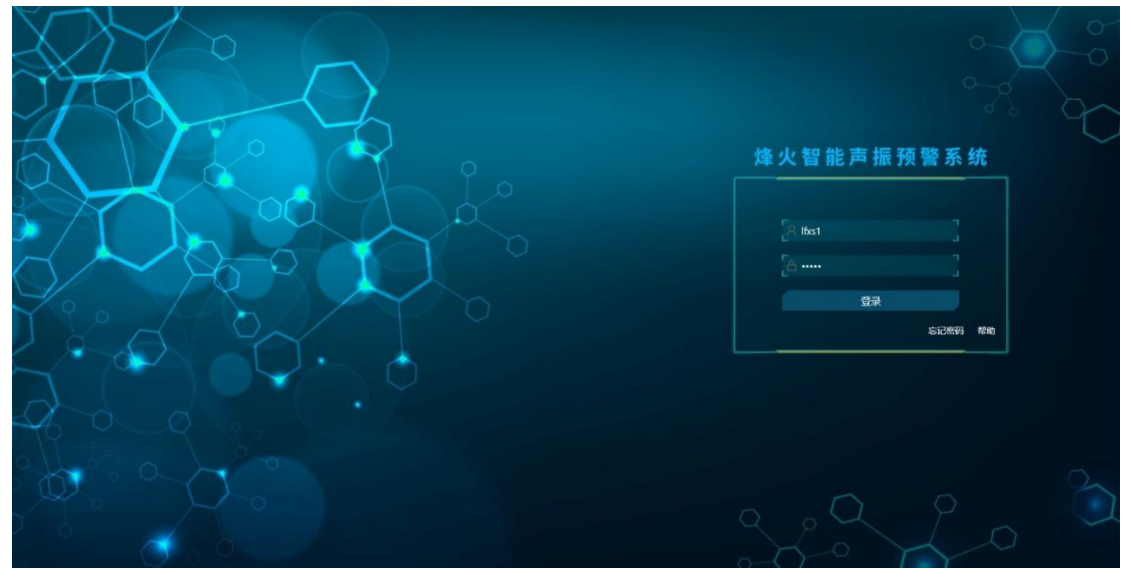

填写正确的用户名及密码后,点击"登录"按钮进行用户登录操作,登录成功 后系统将进入系统主页。用户名或者密码错误的情况下,系统会提示用户名或密 码错误,请检查无误后再登录。

| 昔误      |
|---------|
|         |
|         |
|         |
| 忘记密码 帮助 |
|         |
| X       |
|         |
| 联系管理员重置 |
| 联系管理员重置 |
|         |

如忘记密码, 需联系平台管理员进行重置密码。

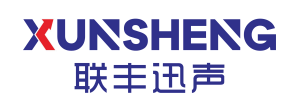

#### 2.2 系统主页

系统主页用于直观展示账户辖区内系统的工作情况,包含已经部署的中继、 节点的点位信息、工作状态信息等;同时,平台会对系统新增告警信息进行推送 提示。

系统主界面如下:

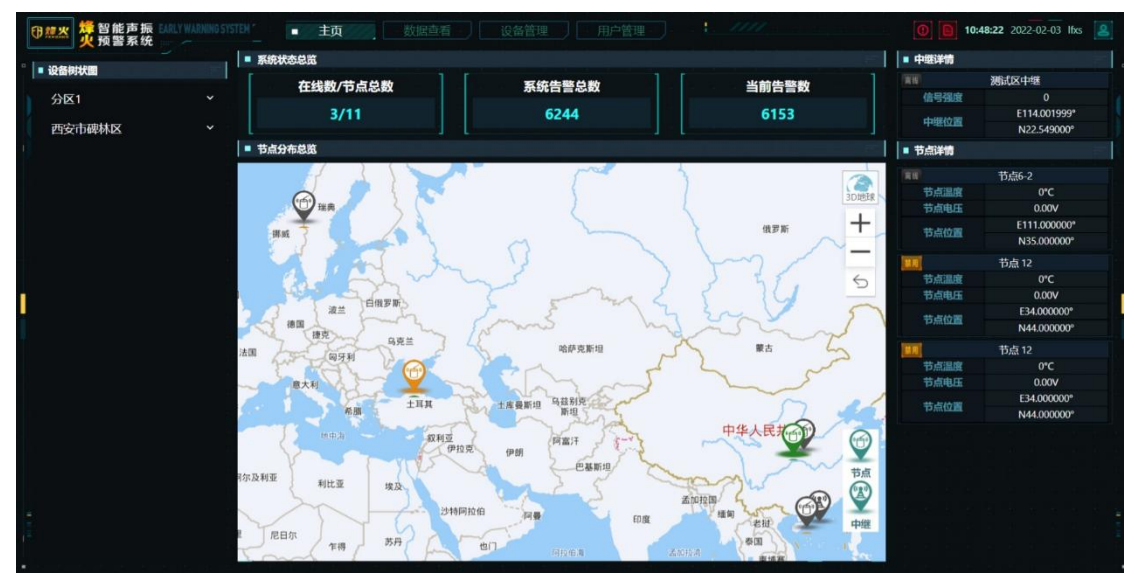

#### 2.2.1 设备树状图

以树形图方式展示所有设备节点,设备按照分区-->中继-->节点的从属关系进行排列;在主页设备列表进行设备点选,会在地图及设备详情中同步显示设备可操作信息,并进行高亮提示。

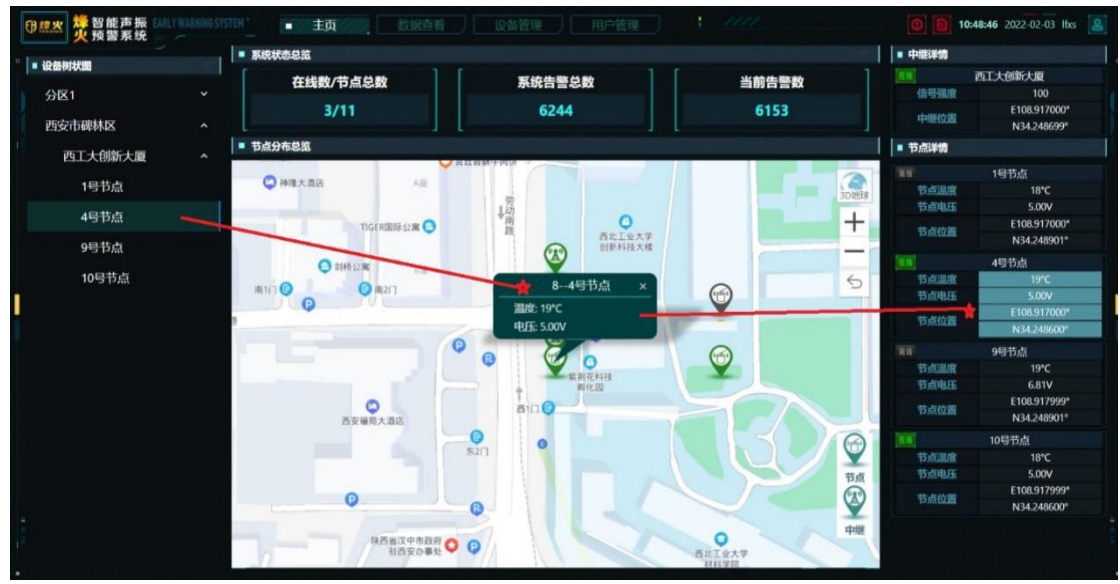

### 2.2.2 系统状态总览

状态总览实时显示系统当前的节点数量信息,告警信息;

| ■ 系统状态总览 |        | entra<br>State of the second second second second second second second second second second second second second second |
|----------|--------|----------------------------------------------------------------------------------------------------|
| 在线数/节点总数 | 系统告警总数 | 当前告警数                                                                                                    |
| 347/405  | 335588 | 271719                                                                                                    |

当有新增告警时,系统会将告警信息推送到主页并进行声音提示。点击右上 角的告警查看按钮 可查看详细情况,点击"确认已读"确认收到告警,此时 本条告警信息将从当前告警列表中消失。后续回看历史告警可从数据查看界面进 行查询回看。

告警类型分为:轻微(人员/野生动物等)、严重(挖掘/车辆等)

|          |       | AL_ ### 20.1 - |               |               |        |      | × |
|----------|-------|----------------|---------------|---------------|--------|------|---|
|          |       | 告警列和           | 長             |               |        |      |   |
| 节点名称     | 节点位置  | 告警日            | 时间 温          | <b>夏 电池电压</b> | 告警类型   | 操作   |   |
| CH79-节点0 | 1     | 2022-03-11     | 11:25:17 17.0 | 0℃ 7.34V      | 轻微(人员/ | 确认已读 |   |
| CH79-节点0 | 5     | 2022-03-11     | 11:25:16 14.0 | 0℃ 7.24V      | 轻微(人员/ | 确认已读 |   |
| CH79-节点0 | 4     | 2022-03-11     | 11:25:16 15.0 | 0℃ 7.24V      | 轻微(人员/ | 确认已读 |   |
| CH79-节点0 | 3     | 2022-03-11     | 11:25:16 15.0 | 0℃ 7.30V      | 轻微(人员/ | 确认已读 |   |
| CH79-节点0 | 2     | 2022-03-11     | 11:25:16 15.0 | 0℃ 7.26V      | 严重(车辆/ | 确认已读 |   |
| CH79-节点0 | 1     | 2022-03-11     | 11:25:12 17.0 | 0℃ 7.34V      | 轻微(人员/ | 确认已读 |   |
| CH79-节点0 | 5     | 2022-03-11     | 11:24:40 14.0 | 0℃ 7.24V      | 轻微(人员/ | 确认已读 |   |
| CH79-节点0 | 4     | 2022-03-11     | 11:24:40 15.0 | 0℃ 7.24V      | 轻微(人员/ | 确认已读 |   |
| CH79-节点0 | 3     | 2022-03-11     | 11:24:40 15.0 | 0℃ 7.30V      | 轻微(人员/ | 确认已读 |   |
| CH79-节点0 | 2 , . | 2022-03-11     | 11:24:40 15.0 | 0℃ 7.26V      | 轻微(人员/ | 确认已读 |   |
|          |       | 1 2 3          | 4 5           |               |        | 全部已读 |   |

点击消息查看按钮 可查看当前设备推送消息,点击"确认已读"确认收 到设备消息推送,针对已读消息信息不会从消息中心消失。

| 消息中心                                   | 全部已读 |  |
|----------------------------------------|------|--|
| 分区 : 设备离线<br>2022-03-11 11:35:20       | 已读   |  |
| 分区1 9-节点05 设备离线<br>2022-03-11 10:57:39 | 确认已读 |  |
| 分区1 → 节点04 设备离线<br>2022-03-11 10:57:39 | 确认已读 |  |
| 分区1 )-节点03 设备离线<br>2022-03-11 10:57:39 | 确认已读 |  |
| 分区1 点02 设备离线<br>2022-03-11 10:57:39    | 确认已读 |  |
| - 1 2 3 4 5 6 7 8 -                    |      |  |

#### 2.2.3 节点分布总览

节点分布总览地图中可显示设备的具体部署位置,并以点位颜色标识设备的 当前状态,点击设备树状图中节点名称,地图自适应放大缩小来展示节点位置信 息。点击地图切换,可在普通地图和 3D 地球图间切换。

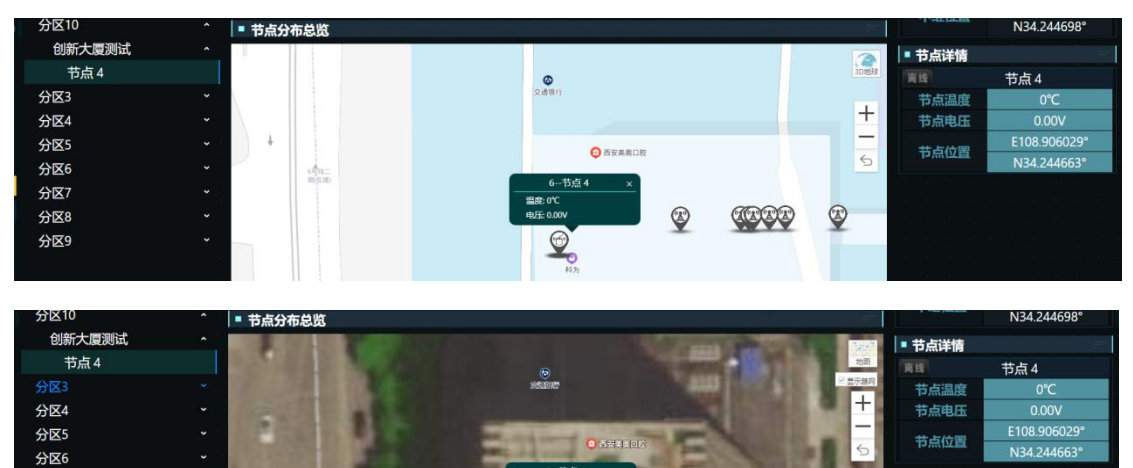

设备图标说明:

分区7 分区8

分区9

| 图标  | 说明            |
|-----|---------------|
| (f) | 代表该处安装设备为声振节点 |
|     | 代表该处安装设备为中继   |

((000

C

设备状态说明:

| <b>@</b>   | 代表声振节点处于正常在线状态  |
|------------|-----------------|
| <b>(1)</b> | 代表声振节点处于报警状态    |
| 1          | 代表声振节点处于休眠/离线状态 |
| Ó          | 代表声振节点处于禁用状态    |
|            | 代表中继处于正常在线状态    |
|            | 代表中继处于离线状态      |

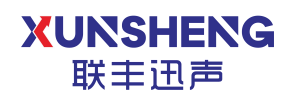

#### 2.2.4 中继/节点详情

对于中继设备来说,显示其在线/离线状态,位置等信息,对于声振节点来 说,显示其工作状态、温度、位置等信息。

| ■ 中继详情 |              | 1107 |
|--------|--------------|------|
| 离线     | 测试区中继        |      |
| 信号强度   | 0            |      |
| 古裸态墨   | E112.597959° |      |
| 竹地江里   | N25.654561°  |      |
| ■ 节点详情 |              |      |
| 禁用     | 节点 1         |      |
| 节点温度   | 0°C          |      |
| 节点电压   | 0.00V        |      |
| 共占位罢   | E112.000000° |      |
| 百四川口   | N34.000000°  |      |

#### 2.2.5 用户中心

点击用户头像,可进行个人资料查看、密码修改及用户退出登录操作。

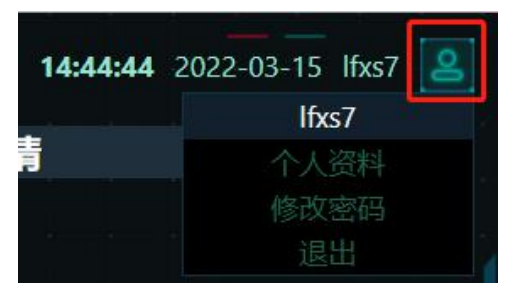

当前个人资料普通用户仅支持查看功能,不可更改;如需更改需联系平台管理员进行更改。

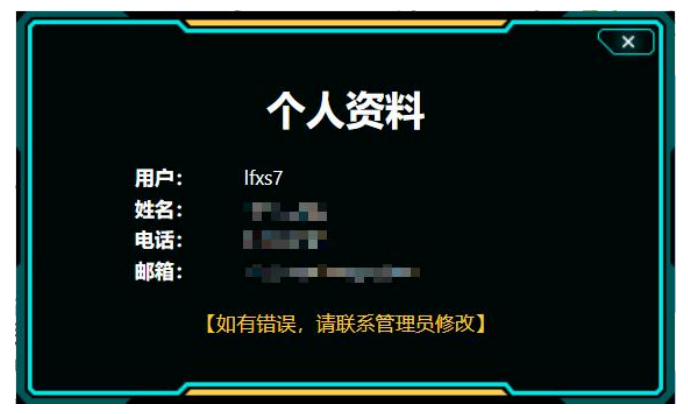

密码修改,通过原始密码可修改新密码。

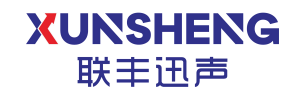

用科技倾听世界的声音

| Ĩ      | 修改密码                                   | × |
|--------|----------------------------------------|---|
|        | 原密码:                                   |   |
| ₽<br>₽ | 再次确认,即可退出当前用户登录。                       |   |
|        | 确认退出系统?<br><sub>确认</sub> <sub>取消</sub> | × |

#### 2.3 数据查看

点击退

点击数据查看页签,进入告警数据查看界面。

#### 2.3.1 告警记录查看

在数据查看界面中,可查看所有历史告警信息,包含确认已读及未确认的告警信息。点击详情查看,展示告警发生时的节点及地图信息。

| 数据旦信          |                                                                                                    |                    |                   |      |        |              |     |    |
|---------------|----------------------------------------------------------------------------------------------------|--------------------|-------------------|------|--------|--------------|-----|----|
| 分区            | 中继名称                                                                                                    | 节点名称               | 告警类型              | 告誓   | 时间开始日期 | 结束日期         | 查询  | 刷新 |
| 分区            | 节点名称                                                                                                    | 告警时间               | 节点位置              | 温度   | 电池电压   | 告警类型         | 查阅人 | 详情 |
| 5995          | standing a shador                                                                                                    | 2022-03-11 11:25:1 | 7                 | 17°C | 7.34V  | 轻微(人员/野生动物等) |     | 查看 |
| 1000          | State Control of California                                                                                                    | 2022-03-11 11:25:1 | 6                 | 14°C | 7.24V  | 轻微(人员/野生动物等) |     | 查看 |
|               | CONTRACTOR AND                                                                                                    | 2022-03-11 11:25:1 | 6                 | 15°C | 7.24V  | 轻微(人员/野生动物等) |     | 查看 |
| tala          | while an a state of the state of the state o | 2022-03-11 11:25:1 | 6 .               | 15°C | 7.30V  | 轻微(人员/野生动物等) |     | 查看 |
| 200           | A8848-915-916                                                                                                    | 2022-03-11 11:25:1 | 6                 | 15°C | 7.26V  | 严重(车辆/挖掘行为等) |     | 查看 |
| 200           | reinig in the second second                                                                                                    | 2022-03-11 11:25:1 | 2                 | 17°C | 7.34V  | 轻微(人员/野生动物等) |     | 查看 |
| ( life        | BRANK TO-Date                                                                                                    | 2022-03-11 11:24:4 | 0                 | 14°C | 7.24V  | 轻微(人员/野生动物等) |     | 查看 |
| MPC .         | aligned and a second                                                                                                    | 2022-03-11 11:24:4 | 0                 | 15℃  | 7.24V  | 轻微(人员/野生动物等) |     | 查看 |
| ariel         | The second second second second second second second second second second second second second second second se                                                                                                    | 2022-03-11 11:24:4 | o Sabilia,        | 15℃  | 7.30V  | 轻微(人员/野生动物等) |     | 查看 |
| WD            | Department to be                                                                                                    | 2022-03-11 11:24:4 | 0                 | 15°C | 7.26V  | 轻微(人员/野生动物等) |     | 查看 |
| 340           | Apple States and Apple States and Apple  | 2022-03-11 11:24:3 | 4                 | 14°C | 7.24V  | 轻微(人员/野生动物等) |     | 查看 |
| in the second | White the Set                                                                                                    | 2022-03-11 11:24:3 | 4 36/96           | 15°C | 7.30V  | 轻微(人员/野生动物等) |     | 查看 |
| 100           | design over the                                                                                                    | 2022-03-11 11:24:3 | 4                 | 15°C | 7.26V  | 轻微(人员/野生动物等) |     | 查看 |
| for S         | BRINKSA BALAN                                                                                                    | 2022-03-11 11:24:3 | 4 <b>depresia</b> | 17°C | 7.34V  | 轻微(人员/野生动物等) |     | 查看 |
| 640           | AND REPORT OF                                                                                                    | 2022-03-11 11:24:3 | 4 055%            | 15°C | 7.24V  | 轻微(人员/野生动物等) |     | 音看 |

XUNSHENG 联丰迅声

用科技倾听世界的声音

| • 详细信息                    | ・位置地图                 |        |  |  |  |  |  |
|---------------------------|-----------------------|--------|--|--|--|--|--|
| 所属区域:                     |                       | **     |  |  |  |  |  |
| 节点名称:                     | +                     | •      |  |  |  |  |  |
| 节点位置:                     | <b>5</b>              | •<br>> |  |  |  |  |  |
| 告警时间: 2022-03-15 14:57:06 | 温度: 16°C<br>电压: 7.39V |        |  |  |  |  |  |
| 告警类型:轻微(人员/野生动物等)         |                       |        |  |  |  |  |  |
| 节点电压: 7.39V               |                       |        |  |  |  |  |  |
| 节点温度: 16℃                 |                       |        |  |  |  |  |  |
| 查阅状态:未查阅 确认已读             | <u>6</u> *_,          |        |  |  |  |  |  |
|                           |                       |        |  |  |  |  |  |

### 2.3.2 告警数据筛选

可以使用顶部的筛选条件来查询对应的告警信息:

| ■ 数据查看 |      |      |      |      |      |      |       |
|--------|------|------|------|------|------|------|-------|
| 分区     | 中继名称 | 节点名称 | 告警类型 | 告警时间 | 开始日期 | 结束日期 | 查询 刷新 |

#### 2.4 设备管理

#### 注意: 该功能为管理员模块, 普通用户不具备此功能。

设备管理页面用于对部署设备进行新增、修改、删除等操作。界面如下:

| Ð        | ### 2000 1000 1000 1000 1000 1000 1000 1 | 振 EARLY WARNING STSTEM ' |        | <ul> <li>设备管理</li> </ul> |        |                        | 0 0 10:59:0         | 5 2022-02-03 lfxs |   |
|----------|------------------------------------------|--------------------------|--------|--------------------------|--------|------------------------|---------------------|-------------------|---|
|          | 快捷配置                                     |                          |        |                          |        |                        |                     |                   |   |
|          | 导入配置:                                    | 选择文件                     | 导入导出   |                          |        |                        |                     |                   |   |
|          | 中继配置                                     |                          |        |                          |        |                        |                     |                   |   |
|          | 分区:                                      | 刷新                       | 新増中继   |                          |        |                        |                     |                   |   |
|          | 序号                                       | 中继ID                     | 中继IMEI | 中继名称                     | 中继位置   | 中继经纬度                  | 创建时间                | 操作                |   |
|          |                                          |                          |        | 测试区中继                    | test区域 | 114.001999° 22.549000° | 2022-01-27 17:25:47 | 修改 删除             |   |
|          |                                          |                          |        | 中继1-20                   | 位置4    | 108.917000° 34.249100° | 2022-01-27 17:25:47 |                   |   |
| <u> </u> |                                          |                          |        | 西工大创新大厦                  | 创新大厦   | 108.917000° 34.248699° | 2022-01-27 17:25:47 |                   |   |
| l.       |                                          |                          |        |                          |        |                        |                     |                   |   |
|          | 节点配置                                     |                          |        |                          |        |                        |                     |                   |   |
|          | 中继ID:                                    |                          | 新增节点   |                          |        |                        |                     |                   |   |
|          | 序号                                       | 中继ID                     | 中继IMEI | 节点ID 节点                  | 点名称    | 节点位置 节点经纬度             | 状态                  | 操作                |   |
|          |                                          |                          |        | 根查未                      | 目关数据   |                        |                     |                   |   |
|          |                                          |                          |        |                          |        |                        |                     |                   |   |
| 17       |                                          |                          |        |                          |        |                        |                     |                   |   |
| . L      |                                          |                          |        |                          |        |                        |                     |                   | 1 |

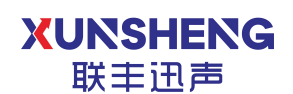

#### 2.4.1 中继配置

该模块用于对中继设备的管理。

新增中继:点击新增中继,将中继设备的相关信息录入对应条目,点击创建,即可完成中继设备新增。其中 IMEI 为重要参数,是中继设备的唯一标识。

| 0   | □ □ □ □ □ □ □ □ □ □ □ □ □ □ □ □ □ □ □ |      |             | 数据查看 🚺       | • 设备管理 用户管理 |   |                   | 0 11:00             | <b>:43</b> 2022-02-0 | 3 lfxs; 🙎 |
|-----|---------------------------------------|------|-------------|--------------|-------------|---|-------------------|---------------------|----------------------|-----------|
|     | 快捷配置                                  |      |             |              |             |   |                   |                     |                      |           |
|     | 导入配置:                                 | 选择文件 | 导入          | ≩出           |             |   |                   |                     |                      |           |
|     |                                       |      | 1111        |              |             |   | 1                 |                     |                      |           |
|     | 中继配置                                  |      |             |              | 新增中继        | X |                   |                     |                      |           |
|     | 分区:                                   | 刷余   | 所 新增中继      | 分区:          | 分区1         |   |                   |                     |                      |           |
|     | 序号                                    | 中继ID | 中继IMEI      |              |             |   | 中继经纬度             | 创建时间                | 操                    |           |
|     |                                       |      |             | 中继IMEI:      |             |   | 01999° 22.549000° | 2022-01-27 17:25:47 |                      |           |
|     |                                       |      | 00100000000 | 由微文段·        |             |   | 17000° 34.249100° | 2022-01-27 17:25:47 | 修改                   |           |
|     |                                       |      |             | 1.982.891.04 |             |   | 17000° 34.248699° | 2022-01-27 17:25:47 |                      |           |
| ١.  |                                       |      |             | 中继位置:        |             |   |                   |                     |                      |           |
|     | 节点配置                                  |      |             | 中继经度:        |             |   |                   |                     |                      |           |
|     | 中继ID:                                 | 刷紡   | 新增节点        | 中继纬度:        |             |   |                   |                     |                      |           |
|     | 序号                                    | 中继ID | 中继IMEI      |              |             |   | 节点经纬度             | 状态                  | 操                    | 作         |
|     |                                       |      |             |              |             |   | 2                 |                     |                      |           |
|     |                                       |      |             |              |             |   |                   |                     |                      |           |
| -   |                                       |      |             |              |             |   |                   |                     |                      |           |
|     |                                       |      |             |              |             |   |                   |                     |                      |           |
| - L |                                       |      |             |              |             |   |                   |                     |                      |           |

修改中继:选择已录入的中继设备,点击操作下的修改按钮,将中继设备需 要修改的相关信息录入对应条目,点击修改即可完成中继信息修改。

| ₿                        | 「振 BALYWAN<br>系统 ーーー | NING SYSTEM *主页 | 数据查测        | ■ <b>设</b> | 备管理 月户管理        |   |                 |              | 🙂 🔍 16:0 | <b>3:35</b> 2022-0 | 3-15 lfxs7 | 8 |
|--------------------------|----------------------|-----------------|-------------|------------|-----------------|---|-----------------|--------------|----------|--------------------|------------|---|
| <ul> <li>快捷配置</li> </ul> |                      |                 |             |            |                 |   |                 |              |          |                    |            |   |
| 导入配置:                    |                      | 洗择文件    导入      | 导出          |            |                 |   |                 |              |          |                    |            |   |
| ■ 中继配置                   |                      |                 |             |            |                 |   |                 |              |          |                    |            |   |
| 分区:                      |                      | 刷新新             | 中继          |            |                 |   |                 |              |          |                    |            |   |
| 3                        |                      | 864650052723573 | 创新大厂        |            | 修巧古怨            | X | 456° 34.244698° | 2022-02-15 1 | 0:36:43  | 修改                 |            | ^ |
| 4                        | 6                    | 864650052723574 | 创新大厂        |            | 修成中继            |   | 555° 34.244698° | 2022-02-15 1 | 0:36:43  | 修改                 |            |   |
| 5                        |                      | 864650052723575 | 创新大厂        | 中继IMEI:    | 864650052723573 |   | 372° 34.244698° | 2022-02-15 1 | 0:36:43  | 修改                 |            |   |
| 6                        | 8                    | 864650011111111 | 你好這         |            |                 | - | 387° 34.244698° | 2022-02-15 1 | 0:36:43  | 修改                 |            |   |
| 7                        |                      | 864650052723577 | 创新大厂        | 中继名称:      | 创新大厦测试          |   | 395° 34.244698° | 2022-02-15 1 | 0:36:43  | 修改                 |            |   |
|                          |                      |                 | A.IAP 1 1   | 中继位置:      | 自新大厦            |   |                 |              |          |                    |            | • |
| ■ 节点配置                   |                      |                 |             | 中继经度:      | 108.906456      |   |                 |              |          |                    |            |   |
| 中继ID:                    |                      | 剧新 新悦节占         | 1 a - a - a |            |                 | - |                 |              |          |                    |            |   |
| 席号                       | d d                  | 中继ID 中继IME      | 1           | 中继纬度:      | 34.244698       |   | )署 节点级          | 结度           | 状态       |                    | 最作         |   |
| 11.3                     |                      |                 |             |            | 修改 取消           |   | La nue          |              |          |                    |            |   |

删除中继:选择已录入的中继设备,点击操作下的删除按钮,再次确认即可 完成中继删除。

| 伊羅墨      | <mark>楚</mark> 智能声振<br>火预警系统 |   |             |      |           | ■ 设备管理 月户管理      |        |                  |                                                                                                    | 16:03:57 2022- | 03-15 lfxs7 🙎 |
|----------|------------------------------|---|-------------|------|-----------|------------------|--------|------------------|----------------------------------------------------------------------------------------------------|----------------|---------------|
| • 快报     | 配置                           |   |             |      |           |                  |        |                  |                                                                                                    |                | 277           |
| 导入       | 2 <b>2</b> :                 |   | 洗择文件        | 导入   | 导出        |                  |        |                  |                                                                                                    |                |               |
|          |                              |   |             |      |           |                  |        |                  |                                                                                                    |                |               |
| - 中维     | 配置                           |   |             |      |           |                  |        |                  |                                                                                                    |                |               |
| 分区       | ζ:                           |   | 刷新          | 新增中继 |           |                  |        |                  |                                                                                                    |                |               |
|          | 3                            |   | 86465005272 | 3573 | 创新大厦测试    | 创新大厦             | 108.90 | 6456° 34.244698° | 2022-02-15 10:36:43                                                                                                    | 修改             |               |
|          | 4                            | 6 | 86465005272 | 3574 | 创新大厅测试    |                  | 108 90 | 6555° 34.244698° | 2022-02-15 10:36:43                                                                                                    | 修改             | 删除            |
| 1        | 5                            |   | 86465005272 | 3575 | 创新大厂      |                  | ×      | 372° 34.244698°  | 2022-02-15 10:36:43                                                                                                    | 修改             | 删除            |
| 1        | 6                            | 8 | 86465001111 | 1111 | 你好這       |                  |        | 387° 34.244698°  | 2022-02-15 10:36:43                                                                                                    | 修改             | 删除            |
|          | 7                            |   | 86465005272 | 3577 | 创新大人      | 确计 则 经 达 市 继 回 2 |        | 395° 34.244698°  | 2022-02-15 10:36:43                                                                                                    |                | 删除            |
|          |                              |   |             |      | Autor 1 1 | 佣以厕际这中还吗!        |        |                  |                                                                                                    |                |               |
| <b>.</b> |                              |   |             |      |           | 确认取消             |        |                  |                                                                                                    |                |               |
| ■ 节点     | 記置                           |   |             |      |           |                  |        |                  |                                                                                                    |                |               |
| 中维       | ŁID:                         |   | 刷新新新        | 曾节点  |           |                  |        |                  | $t = \frac{1}{2} - \frac{1}{2} - $ |                |               |

#### 2.4.2 节点配置

与中继配置相似,可对某中继下的节点进行管理。

新增节点:选择对应的中继 ID,在对应的中继 ID 下录入节点相关信息,点击创建,即可完成节点录入。

| ① 維必 <mark>焼</mark> 智能<br>火 预警 | 声振 EARLY WARK<br>系统 🚃 🦟 |                 |          | <ul> <li>设备</li> </ul> | <b>着理</b> 月白管理 |      |                |                     | 6:10:21 2022-03 | -15 lfxs7 😫 |
|--------------------------------|-------------------------|-----------------|----------|------------------------|----------------|------|----------------|---------------------|-----------------|-------------|
| □ 快捷配置                         |                         |                 |          |                        |                |      |                |                     |                 | 777         |
| 导入配置:                          |                         | 洗择文件    导入      | 导出       |                        |                |      |                |                     |                 |             |
| ■ 中继配置                         |                         |                 |          |                        |                |      |                |                     |                 |             |
| 分区:                            |                         | 刷新新增            | 中继 (     | _                      |                |      |                |                     |                 |             |
| 序号                             | 中继ID                    | 中继IMEI          | 中继;      |                        | 対象性を           | X    | 继经纬度           | 创建时间                | 操作              | 'ቹ 📫        |
| 1                              |                         | 864650052723571 | 边海防      |                        | 机增口品           | 4    | 46° 34.049146° | 2022-02-15 10:36:43 | 修改              | 删除          |
| 2                              | 4                       | 864650052723572 | 创新大厂     | 中继ID:                  |                | • 2  | 58° 34.244698° | 2022-02-15 10:36:43 | 修改              | 删除          |
| 3                              |                         | 864650052723573 | 创新大厂     | 节点名称:                  |                | 4    | 56° 34.244698° | 2022-02-15 10:36:43 | 修改              | 删除          |
| 4                              | 6                       | 864650052723574 | 创新大厂     | 节点通信ID:                |                | 5    | 55° 34.244698° | 2022-02-15 10:36:43 | 修改              | 删除          |
|                                |                         | 064650053733575 | ~!!**-L1 | 节点位置:                  |                | 1    | 728 24 2446008 | 2022 02 15 10 26 12 |                 | Index.      |
| ■ 节点配置                         |                         |                 |          | 节点轻度                   |                | 4    |                |                     |                 | per-        |
| 中继ID: 2                        |                         | 刷新新增节点          |          | 节点纬度:                  |                |      |                |                     |                 |             |
| 序号                             | 中继ID                    | 中继IMEI          | 节点ID     | 节点使能状态:                | 禁用             | -1 I | 节点经纬度          | 状态                  | 操               |             |
| 1                              |                         | 864650052723571 | 31       |                        | 创建取消           |      | ` 3            | 自用                  | 修改              | 劃除          |
| 2                              | 2                       | 864650052723571 | 32       |                        |                |      |                | 启用                  | 修改              |             |

修改节点:选择已录入的节点设备,点击操作下的修改按钮,将节点设备需 要修改的相关信息录入对应条目,点击修改即可完成中继信息修改。

| 印無丛 쁓                    | 智能声振 💷// |             |      |       | <ul> <li>设备</li> </ul> | 管理             |               |               |            | 16:12:34 2022-03- | -15 lfxs7 😫 |
|--------------------------|----------|-------------|------|-------|------------------------|----------------|---------------|---------------|------------|-------------------|-------------|
| <ul> <li>快捷配置</li> </ul> |          |             |      |       |                        |                |               |               |            |                   |             |
| 导入配置:                    |          | 洗择文件        | 导入   | 导出    |                        |                |               |               |            |                   |             |
| • 中继配置                   |          |             |      |       |                        |                |               |               |            |                   |             |
| 分区:                      |          | 刷新          | 新增中继 |       |                        |                | -             |               |            |                   |             |
| 序号                       | 中继ID     | 中继IMEI      |      | 中继;   |                        | 1/2 7/2 +++ _= | × 3继经纬度       | 创建            | 时间         | 操作                | È 📫         |
| 1                        |          | 8646500527  |      | 边海防   |                        | 修改下品           | 446° 34.04914 | 16° 2022-02-1 | 5 10:36:43 | 修改                | 删除          |
| 2                        | 4        | 864650052   | 2    | 创新大厂  | 中继ID:                  |                | 258° 34.24469 | 98° 2022-02-1 | 5 10:36:43 | 修改                | 删除          |
| 3                        |          | 864         | 3    | 创新大人  | 节点ID:                  |                | 456° 34.24469 | 98° 2022-02-1 | 5 10:36:43 | 修改                | 删除          |
| 4                        | 6        | 8646500     |      | 创新大厂  | 节点名称:                  | 节点4            | 555° 34.24469 | 98° 2022-02-1 | 5 10:36:43 | 修改                | 删除          |
|                          |          | 00400000000 |      | Alter | 节点通信ID:                |                | 2728 24 24460 |               | F 10 26 12 |                   | INITA .     |
|                          |          |             |      |       | 节点位置:                  | 陕西省西安市碑林区西工大创建 |               |               |            |                   |             |
| ■ 节点配置                   |          |             |      |       | 节点经度:                  | 108.5          |               |               |            |                   |             |
| 中继ID:                    | 4        | 刷新新增        | 带点   | 11 A. | 节点纬度:                  | 34             | 1             |               |            |                   |             |
| 序号                       | 中继ID     | 中继IMEI      | 节点ID | 节点:   | 节点使能状态:                | 启用・            | 节点            | 经纬度           | 状态         | 括                 | 操作          |
| 1                        | 4        | 8646500     | 6    | 节点    |                        | 修改取消           | 1             | °°°°°         | 启用         | 修改                |             |

删除节点:选择已录入的节点设备,点击操作下的删除按钮,再次确认即可 完成节点删除。

| 伊維火      | <mark>烽</mark> 智能声振<br><mark>火</mark> 预警系统 | RLY WARNING SYSTEM | 主页      | 数据直看   | • 设备管理 用户管理                           | 1. 1111         |                     | 16:13:34 2022-03-15 lbs7 |
|----------|--------------------------------------------|--------------------|---------|--------|---------------------------------------|-----------------|---------------------|--------------------------|
| • 中快     | 走配置                                        |                    |         |        |                                       |                 |                     | 1977<br>1977             |
| 导入       | 配置:                                        | 洗择文件               | 导入      | ≩出     |                                       |                 |                     |                          |
| • 中组     | 继配置                                        |                    |         |        |                                       |                 |                     |                          |
| 分        | X:                                         | 刷新                 | 新增中继    |        |                                       |                 |                     |                          |
| E        | 号 中组                                       | ≝ID 中继IMI          |         | 中继名称   | 中继位置                                  | 中继经纬度           | 创建时间                | 操作                       |
|          | 1 2                                        | 864650             |         | 边海防兰院  | · · · · · · · · · · · · · · · · · · · | 34.049146°      | 2022-02-15 10:36:43 | 修改 删除                    |
|          | 2 2                                        | 864650052          | 1       | 创新大厂   |                                       | 258° 34.244698° | 2022-02-15 10:36:43 | 修改 删除                    |
|          | 3 5                                        | 864650052          | 1       | 创新大厂   |                                       | 456° 34.244698° | 2022-02-15 10:36:43 | 修改 删除                    |
|          | 4 6                                        | 8646500            |         | 创新大厂   | · 海汕 咖 哈 世 占 呵 2                      | 555° 34.244698° | 2022-02-15 10:36:43 | 修改 删除                    |
|          |                                            | 0040500527         | 22575 / | ~!**L+ | 确认删除 7 点 吗?                           | 2729 24 2446009 | 2022 02 15 10 26 12 | MOTH MINA                |
| <b>.</b> |                                            |                    |         |        | - 确认                                  |                 |                     |                          |
| • 节;     | 点配置                                        |                    |         |        |                                       |                 |                     |                          |
| 中        | 迷ID: 4                                     | 刷新新                | 增节点     |        |                                       |                 |                     |                          |
| 序        | 号 中继ID                                     | 中继IMEI             | 节点ID    | 节点名称   | 节点位置                                  | 节点经纬度           | 状态                  | 操作                       |
| 1        | 4                                          | 86465              |         | 节点 4   | 陕西省西安市碑林区西工大创新大厦                      |                 | i63° 启用             |                          |

禁用/启动节点:修改/创建节点时,节点使能状态可对节点进行禁用/启动 管理。禁用下的节点将不再进行异常实时报警。

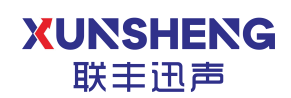

#### 2.5 用户管理

#### **注意: 该功能为管理员模块, 普通用户不具备此功能。** 用户管理页面用于对系统账户进行新增、修改、删除等操作。界面如下:

| 烧智能声振 🛤<br>火预警系统 |               |              | <ul> <li>用户管理</li> </ul> |       | <b>11:02:44</b> 2022- | 02-03 |
|------------------|---------------|--------------|--------------------------|-------|-----------------------|-------|
| 列表               |               |              |                          |       |                       |       |
| 用户类型             | 用户区域          | <b>直询</b> 刷新 |                          |       |                       | 新增用》  |
| 用户名              |               |              | AKFE                     | 用户类型  | 账号状态                  |       |
|                  | LINULA        | 123456789    | 123456789                | 普通管理员 | 启用                    |       |
|                  |               |              | LFXS@lfxstek.com         | 普通用户  | 启用                    |       |
|                  |               | 17711112222  | Test01@lfxstek.com       | 普通管理员 | 启用                    |       |
|                  |               |              | Test@lfxstek.com         | 普通用户  | 启用                    |       |
|                  | abc           | 11235        | aa@qq.com                | 普通管理员 | 启用                    |       |
|                  |               |              |                          | 普通用户  | 启用                    |       |
|                  |               |              | user_email@qq.com        | 普通用户  | 启用                    |       |
|                  |               |              | user_admin@qq.com        | 普通管理员 | 启用                    |       |
| lfxs1            | user_new_name |              | user_email@qq.com        | 普通用户  | 启用                    |       |
|                  |               | 11223344     | 11223344@pp.com          | 超级管理员 | 启用                    |       |
|                  |               |              |                          |       |                       |       |
|                  |               |              |                          |       |                       |       |
|                  |               |              |                          |       |                       |       |
|                  |               |              |                          |       |                       |       |
|                  |               |              |                          |       |                       |       |
|                  |               |              |                          |       |                       |       |

#### 2.5.1 新增用户

点击"新增用户"按钮来新增账户,按照提示填写信息后创建即可。

初始密码最短8位,且必须包含至少1个字母;姓名、电话、邮箱信息必须 填写;普通用户仅可查看操作主页及告警数据;普通管理员具备普通用户的所有 功能并额外增加设备和用户管理功能。

| ● 結果<br>● 結果<br>● 2000<br>● 2000<br>● 200<br>● 2000<br>● 2000<br>● 2000<br>● 2000<br>● 2000<br>●<br>2000<br>●<br>2000 | LY WARNING SYSTEM * 主页 | 数据查看        | 2 设备管理 — 用户管理                       | <u> </u>        |       | 16:19:45 2022-03- | -15 lfxs7 😫 |
|----------------------------------------------------------------------------------------------------|------------------------|-------------|-------------------------------------|-----------------|-------|-------------------|-------------|
| ◎ 用户列表                                                                                                    |                        |             |                                     |                 |       |                   |             |
| 用户类型                                                                                                    | 用户区域                   |             | 查询 刷新                               |                 |       | 新增用               | 沪           |
| 用户名                                                                                                    | 姓名                     | 联系方式        |                                     | 邮箱              | 用户类型  | 账号状态              | 操作          |
| user_yanshi01                                                                                                    | 演示01                   | 13233334444 | 4 yan                               | shi@lfxstek.com | 普通管理员 | 启用                |             |
| user_md_test                                                                                                    | 终端-测试                  | 123456      |                                     | m               | 普通用户  | 启用                |             |
| admin23                                                                                                    | username               | 1111111     | 新增用户                                | mc              | 普通管理员 | 启用                |             |
| admin-hulin                                                                                                    | 2222                   | 222         | 密码最短8位,必须包含1个字母<br><b>ID名:</b> text | 7               | 普通管理员 | 启用                |             |
| user_ht                                                                                                    | 终端-虎头镇                 | 123456      | の始密码:                               | om              | 普通用户  | 启用                |             |
| user_sw                                                                                                    | 终端-孙吴01                | 123456      | 路:                                  | m               | 普通用户  | 启用                |             |
| admin004                                                                                                    | 蒋凯                     | 133555:     | uā:                                 | com             | 普通管理员 | 启用                |             |
| admin003                                                                                                    | 李晓强                    | 133222      | <b>時前:</b>                          | ek.top          | 普通管理员 | 启用                |             |
| admin002                                                                                                    | 曾擎天                    | 188333: 用   | <b>旧户类型:</b> 普通用户                   | • tek.top       | 普通管理员 | 启用                |             |
| admin001                                                                                                    | 温洋                     | 188292.     | J宣看区域: 点击宣看选择的区                     | 域 k.com         | 普通管理员 | 启用                |             |
| admin                                                                                                    | 普通管理员                  | 12345       | 创建取消                                |                 | 普通管理员 | 启用                |             |

| <b>第</b><br>密码最短 | 新增用户<br>18位,必须包含1个字母 | X |
|------------------|----------------------|---|
| 用户名:             | 123                  |   |
| 初始密码:            | ••••                 | ] |

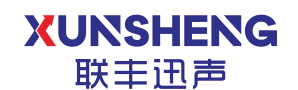

需要注意在访问权限设置当中需要根据用户的负责范围合理选择可以访问 的设备,如图:

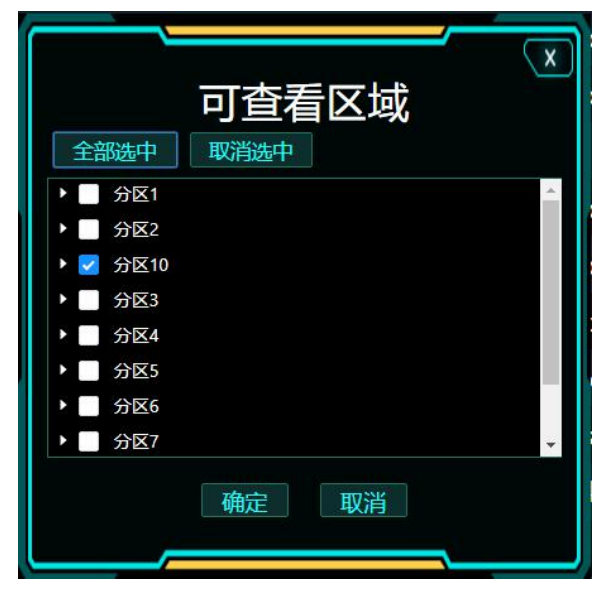

### 2.5.2 用户信息更改

点击操作下更改信息可实现对已创建用户的身份等信息进行更改。

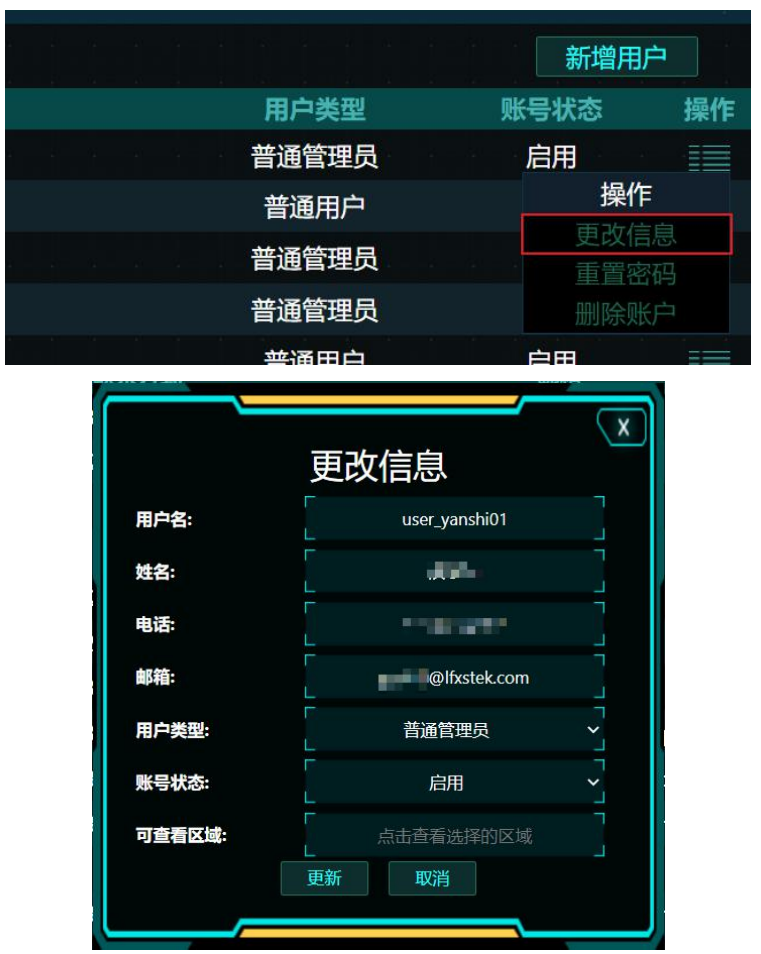

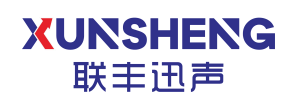

#### 2.5.3 重置密码

管理员可对名下创建的账户进行密码重置操作。点击对应账号后的操作按钮, 选择重置密码。新密码仍必须符合最短8位,且必须包含1个字母的要求。

|                       | 新增用户          |  |
|-----------------------|---------------|--|
| 用户类型                  | 账号状态 操作       |  |
| 普通管理员                 | 启用 📰          |  |
| 普通用户                  | 操作            |  |
| 普通管理员                 | 更以信息          |  |
| 普通管理员                 | 删除账户          |  |
| ₩×□产                  |               |  |
| 重置密码                  |               |  |
| 用户名:<br>新密码:<br>再次确认: | user_yanshiu1 |  |
| 确认 取消                 |               |  |

#### 2.5.4 删除用户

管理员可对名下创建的用户进行删除用户操作。点击对应账号后的操作按钮, 选择删除用户,并再次确认即可完成用户删除。

|         | × |
|---------|---|
| 是否删除此账户 |   |
| 确认取消    |   |
|         |   |

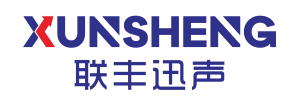

# 3. 常见问题

Q: 忘记密码

A: 联系管理员进行重置操作。

Q: 新建中继失败

A: 确认信息填写是否正确, 例如 IMEI 是否与已录入的中继重复, 或联系管理员。

Q: 新建用户失败

A: 密码是否按规定创建(不短于8位,且包含字母),所有信息是否均已填写 并正确填写,或联系管理员。

Q: 设备经常告警

A: 检查设备周围是否存在异常, 或联系管理员。

Q: 告警提示无声音

A: 检查移动终端是否音量开启,终端是否音频播放功能正常(可播放其他音频 文件进行确认),或联系管理员。

Q: 节点大面积离线?

A: 检查所属的中继是否处于离线状态,或联系管理员。

### 4.关于我们

西安联丰迅声信息科技有限责任公司(LianFeng Acoustic Technologies Co., Ltd.),是一家以"机器听觉"为核心的高新技术研发企业,主要从事声音信号处 理、声源定位、声音识别及相关声学软、硬件技术的产品研发与服务。致力于为 各行各业提供低成本,可靠,灵活自主的听觉解决方案。

公司成立于 2018 年 4 月,总部设立于硬科技之都深圳,研发基地设立于文 明古城西安,公司技术和研发实力雄厚,成立至今已获得多轮融资,并被政府认 定为"高新技术企业"。

公司自成立以来,始终坚持以人才为本、诚信立业的原则,荟萃业界精英, 其核心团队主要由西北工业大学博士、硕士组成,团队成员研发占比高达 50% 以上,核心研发团队早期以参与国家级军用项目为主,在枪声定位、炮弹靶场定 位、声源跟踪识别等领域积累了丰富的声学应用开发经验,同时在环境声学相关 的软件算法与硬件开发上积累了丰富的行业经验,并多次参与国际顶级音频赛事 名列前茅,是国内为数不多同时自主掌握声呐硬件设计与软件算法开发的团队, 使企业在激烈的市场竞争中始终保持竞争力,实现企业快速、稳定地发展。

- 官方网址: www.lfxstek.com
- 联系电话: 029-81292120
- 联系邮箱: BU@lfxstek.com

公司地址:陕西省西安市碑林区劳动南路西北工业大学创新科技大楼 B 座 4505

如果您在使用的过程中有任何问题,或者有任何建议都可以联系我们。